## User Manual

## Guidelines for Online Payments for Postgraduate programs in Faculty of Graduate Studies

When you click on the **'Pay Online'** button in the 'Online Application Submission form'(See Figure 1 or see figure 2) you will be redirected to the Online Payment window (See Figure 3).

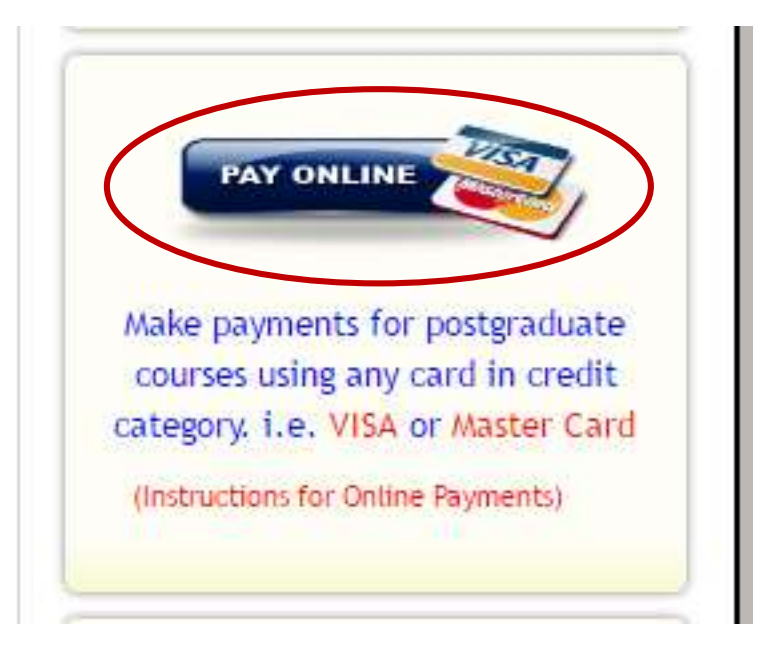

(Figure 1)

You can also log into payment user interface by clicking on the pay online button after you have submitted your application form.

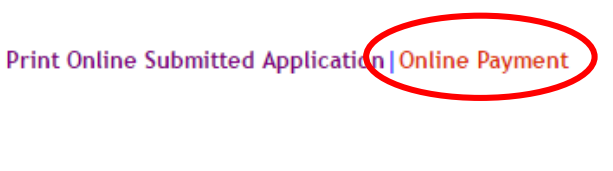

(Figure 2)

| Payment Informations               | 1811.17         |                                                   |      |
|------------------------------------|-----------------|---------------------------------------------------|------|
| Pacury<br>Datament For             | Select Typ      |                                                   |      |
| Payment Category                   | Select Typ      |                                                   |      |
| Application Registration<br>Number | on              |                                                   | *    |
| Title                              |                 | © Rec. © Prof. ⊕ Dr. ⊕ Mr. ⊕ Ms. *                |      |
| Full Name                          |                 |                                                   | 11-  |
| National ID Card Num<br>Number     | ber Passport    |                                                   | -    |
| Telephone- Mobile                  |                 | 14                                                |      |
| Email                              |                 | permenentifier mehr com<br>extractor Senample com | 1.63 |
| Transaction convenie               | nce fees will ! | be 2.6% per transaction<br>Save & Pay             |      |

All fields are to be filled compulsory. Follow the steps in order to complete your payment process.

1. Select your Faculty (see Figure 4)

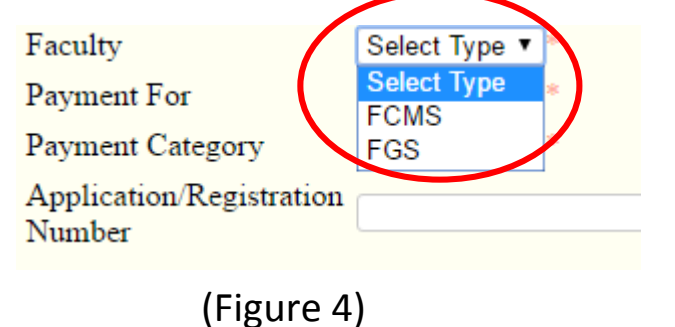

## 2. Select your payment type( See Figure 5)

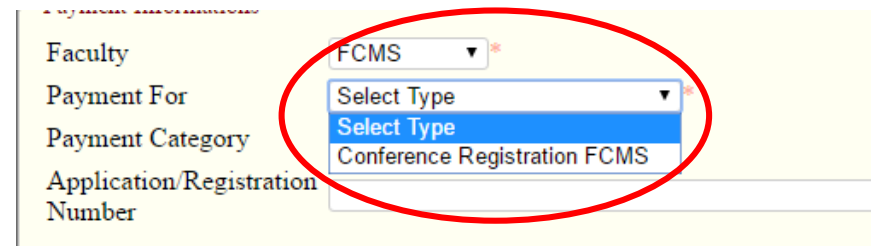

(figure 5)

## 3. Select your category (See Figure 6)

| ſ          | r ayment intormations              |                                                              |  |  |
|------------|------------------------------------|--------------------------------------------------------------|--|--|
|            | Faculty                            | FGS •                                                        |  |  |
|            | Payment For                        | Master of Bussiness Studies V                                |  |  |
|            | Payment Category                   | Select Type                                                  |  |  |
|            | Application/Registration<br>Number | Select Type Application Fee First Instalement Full Represent |  |  |
|            | Title                              | Second Instalement $Prof. Or. Or. N$                         |  |  |
| (figure 6) |                                    |                                                              |  |  |

4. Enter your application/registration number.(See Figure 7)

| ſ | -Payment Informations              |                                  |
|---|------------------------------------|----------------------------------|
|   | Faculty                            | FCMS *                           |
|   | Payment For                        | Conference Registration FCMS ▼ * |
|   | Payment Category                   | ICARE(foreign)                   |
| < | Application/Registration<br>Number |                                  |

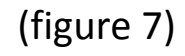

- 5. Enter your details,
  - full name
  - NIC/Passport number
  - telephone number and E-mail

(See Figure 8)

| Title                                                                     | ○ Rev. ○ Prof. ○ Dr. ● Mr. ○ Ms. * |       |  |  |
|---------------------------------------------------------------------------|------------------------------------|-------|--|--|
| Full Name                                                                 |                                    | *     |  |  |
| National ID Card Number/ Passport<br>Number                               |                                    | )*    |  |  |
|                                                                           |                                    |       |  |  |
| Telephone- Mobile                                                         | *                                  |       |  |  |
| Fmail                                                                     | someone@example.com                | * e.g |  |  |
| Linan                                                                     | someone@example.com                |       |  |  |
| * Transaction convenience fees will be 2.6% per transaction<br>Save & Pay |                                    |       |  |  |

(figure 8)

6. After filling your details, click Save & Pay button.(See Figure 9)

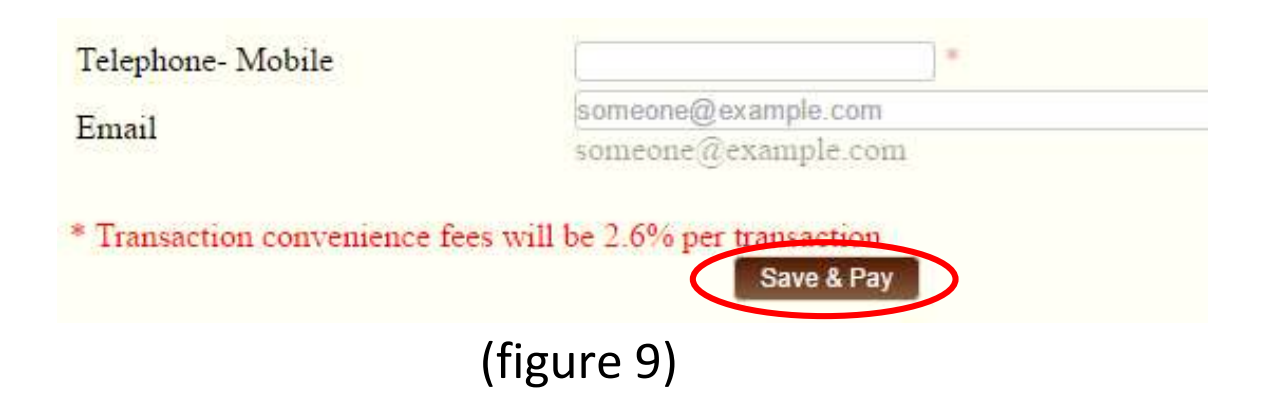

After clicking on the **Save & Pay** button you will be redirected to the Secure Payment Server. (See Figure 10)

| Name on Card   | Name on Card       |
|----------------|--------------------|
| Card Number    | Credit Card Number |
| cvv 😧          | CVV                |
| Expiry (MM/YY) | Expiry MM/YY       |
| Amount(\$)     | 359.10             |
| Submit         |                    |
| (figure 10     | )                  |

- 7. Enter your card payment details and proceed.
- 8. After processing, your receipt will be displayed along with the payment status.( See Figure 11)

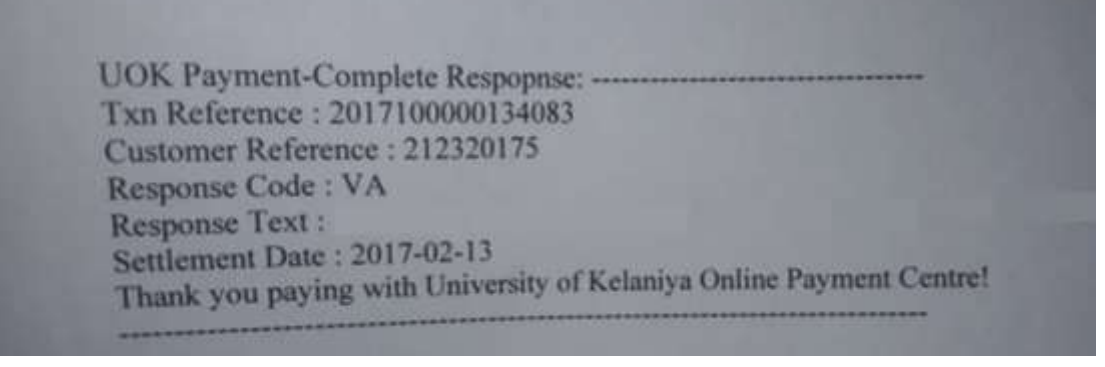

(Figure 11)

9. Generate your receipt copy by printing this result page.